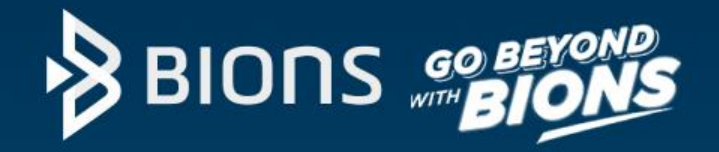

# BIONS

BNI Sekuritas Innovative Online Trading System

# SBNI **Sekuritas** NO BNI BIONS Pergunar O Syarian

### Same Experience Across Platform

New BIONS menggunakan satu UI yang dapat diakses melalui Web Browser maupun Mobile Apps (Android dan iOS)

#### NEW BIONS WEB

#### https://app.bions.id/

New BIONS Web dapat berjalan dengan optimal melalui browser :

- Mozilla Firefox versi 94 ke atas
- Google Chrome versi 95 ke atas
- Safari versi 15 ke atas

#### **NEW BIONS MOBILE**

Download BIONS melalui

**Playstore / Appstore** 

BIONS Mobile dapat dijalankan pada device berbasis Android maupun iOS, dengan minimum versi :

- Android versi 7 ke atas
- iOS versi 14 ke atas

# **Guide List**

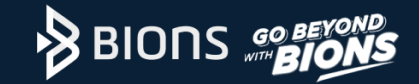

| Sign In                     | 4        |                                  |
|-----------------------------|----------|----------------------------------|
| Right Menu                  | 5        |                                  |
| Home Screen                 | 6        |                                  |
| Product: Stock              | 7        |                                  |
| Stock Dashboard             | 8        |                                  |
| Order Book                  | 9        |                                  |
| Trade Summary               | 10       |                                  |
| Broker Summary              | 11<br>12 |                                  |
| Financial                   | 13       |                                  |
| News                        | 14       |                                  |
| Calendar                    | 15       | Jangan Ragu Untuk Mulai Investas |
| Stock Portfolio             | 16       |                                  |
| Cara Transaksi Saham        | 17       | Invoctacimu Maca Dopanmu         |
| Stock Order List            | 18       | investasinu, Masa Depannu        |
| Order Booking               | 19       |                                  |
| Automatic Order             | 20       |                                  |
| Reversal Order              | 21       | #borgamaRIONS                    |
| Automatic Order List        | 22       | #Dersamabions                    |
| Product: Mutual Fund        |          |                                  |
| Subscription Reksadana      | 23       |                                  |
| Redemption Reksadana        | 24       |                                  |
| Fund Order List             | 25       |                                  |
|                             | 26       | https://app.biang.id/rog         |
| Product: Fixed Income       |          | nttps://app.bions.id/reg         |
| Pembelian EBA SP Ritel      | 27       |                                  |
| Penjualan EBA SP Ritel      | 28       |                                  |
| EBA SP Ritel Order List     | 29       |                                  |
| Surat Berharga Negara (SBN) | 30       |                                  |
| Registrasi SBN              | 31       |                                  |
|                             | 32       |                                  |
| Pemesanan SBN               | 33       |                                  |
| Pembayaran SBN              | 34       |                                  |
| Early Redemption SBN        | 35       |                                  |
| SBN Order List              | 37       |                                  |
| Pasar Sekunder SBN          | 38       |                                  |
|                             | 39       |                                  |

# Sign in

- 1. Pilih jenis rekening efek (Reguler atau Syariah)
- 2. Input UserID, Password dan PIN
- Pilih Tipe Data Saham/Stock Data Type(Realtime atau Delayed 10 menit)
- 4. Klik "Sign In"

| Create Account      | Mengakses eform registrasi calon nasabah |
|---------------------|------------------------------------------|
| Trial               | Mengakses eform trial account            |
| Forgot Password/PIN | Mengakses eform reset password & PIN     |
| Setting             | Mengatur konfigurasi server dan tema     |
| 14016               | Menghubungi customer care                |
| Version             | Versi BIONS                              |

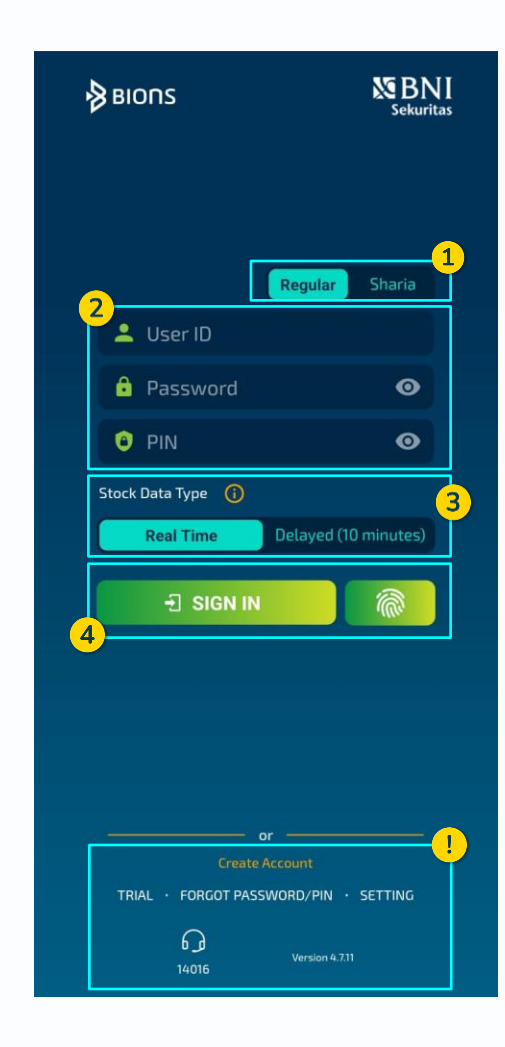

# **Right Menu**

| Account Brief  | Menampilkan nama, kode nasabah, SID, SRE, RDN dan IFUA                                                                         |
|----------------|----------------------------------------------------------------------------------------------------|
| Account Info   | Menampilkan informasi lengkap akun                                                                                             |
| Announcement   | Menampilkan informasi seperti pengumuman bursa, daftar saham<br>margin, daftar haircut, jadwal mock trading, dll               |
| Running Trade  | Menampilkan data transaksi saham yang sudah match/done secara<br>real time                                                     |
| Cash Withdraw  | Melakukan penarikan dana                                                                                                    |
| Report         | Menampilkan laporan-laporan transaksi                                                                                          |
| Password & Pin | Mengganti Password & PIN                                                                                                    |
| Settings       | Mengatur home button, tema, notification, font size, refresh trading data dan informasi privacy & disclaimer serta versi BIONS |
| Contact Us     | Menampilkan point of contact BNI Sekuritas                                                                                     |
| Feedback       | Memberikan rate dan review BIONS                                                                                               |
| About Us       | Menampilkan informasi mengenai BIONS                                                                                           |
| Sign Out       | Keluar dari BIONS                                                                                                    |

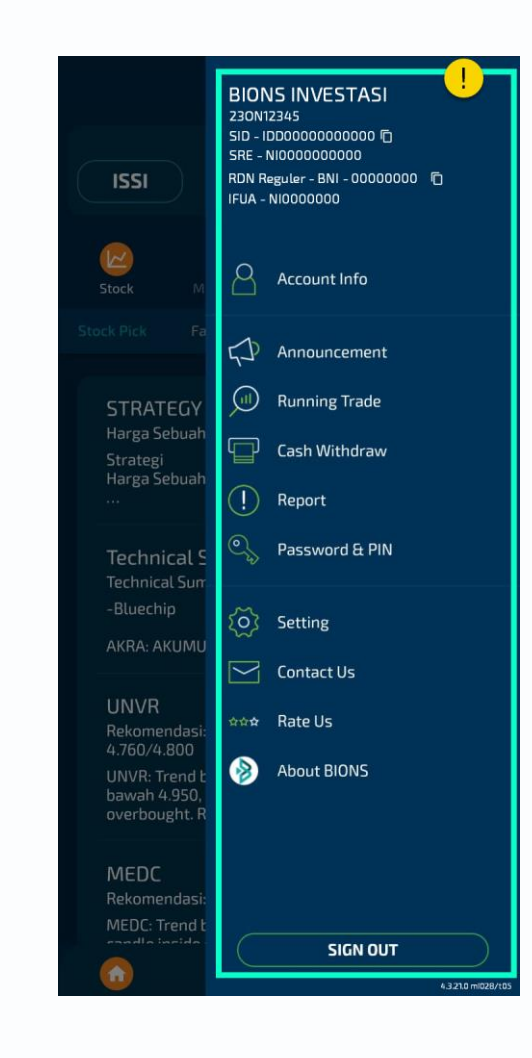

# Home Screen

- 1. Shortcut untuk mencari produk investasi yang diinginkan (saham, reksadana dan EBA)
- Informasi waktu perdagangan bursa 2.
- 3. Informasi Indeks IHSG, ISSI dan LQ45
- 4. Daftar produk investasi
  - Stock, Mutual Fund, Fixed Income, Others •
- 5. Action Button
  - Home, Portfolio, Order List, All Menu ۲

| Anda dapat mengatur                        | ÷                    | Set  | tings  | =     |
|--------------------------------------------|----------------------|------|--------|-------|
| posisi action button pada<br>menu settings | Home Button<br>Fixed | Left | Center | Right |

|                 | Віопз                                          | <mark>1</mark> ્ર ≡               |
|-----------------|------------------------------------------------|-----------------------------------|
|                 | 2<br>SESSION1   10:03:11                       |                                   |
| IHSG            | 6,626.131                                      | 22.333<br>0.338%                  |
|                 |                                                |                                   |
| 4               | 8 ht                                           | <u>~</u>                          |
| Stock Mu        | itual Fund Fixed In                            | ncome Others                      |
| Daily Stock     |                                                |                                   |
| Pick Favori     | te Trending                                    | Gainer Loser                      |
|                 |                                                |                                   |
| HEAL            |                                                | chnical 2022/01/05                |
| Rekomendasi: I  | BUY di atas 1.070 tar                          | get 1.120/1.150                   |
| HEAL: Trend bu  | llish & fase akumula                           | asi selama di                     |
| oversold. Resis | it: 1.085/1.110/1.150/                         | 1.200. Support                    |
|                 |                                                |                                   |
| KLBF            |                                                | chnical 2022/01/05                |
| Rekomendasi:    | TRADING BUY target                             | 1.630/1.650                       |
| KLBF: Trend bu  | llish & fase akumula<br>dle doji, stochastic b | isi selama di<br>Sullish, Resist: |
| 1.630/1.665/1.7 | 00/1.785. Support:                             |                                   |
| BLIKA           |                                                | -hairal-2022/01/05                |
| Rekomendasi: I  | BUY 492 - 500 targe                            | t 525/550                         |

5

wah 600. rerbatas, MACD

de bullish openin...

BUKA: Trend Bearish, colam:

menunjukkan peluang bearish, stochastic b

6

# **Product : Stock**

| Daily Stock Pick | Rekomendasi saham harian              |
|------------------|---------------------------------------|
| Favorite         | Daftar saham yang dimonitoring        |
| Trending         | Peringkat saham berdasarkan Frequency |
| Gainer           | Peringkat saham berdasarkan %Gain     |
| Loser            | Peringkat saham berdasarkan %Loss     |

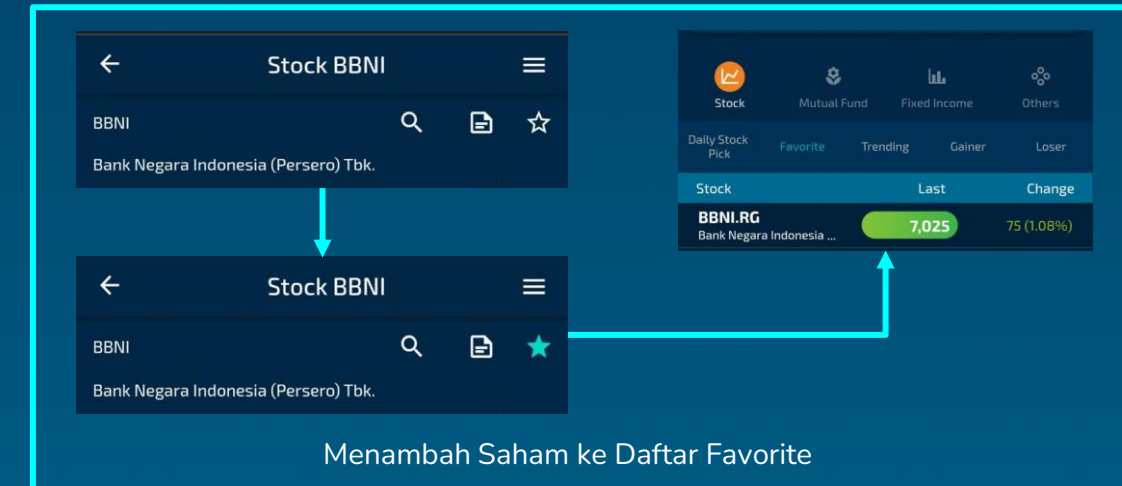

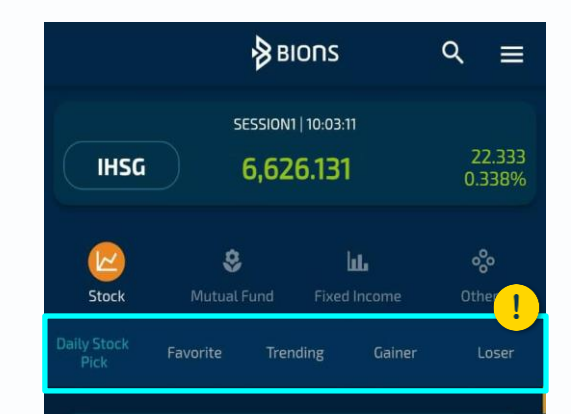

#### HEAL

Technical 2022/01/0

Rekomendasi: BUY di atas 1.070 target 1.120/1.150 HEAL: Trend bullish & fase akumulasi selama di atas 975, candle bearish hanging man, stochastic oversold, Resist: 1.085/1.110/1.150/1.200. Support...

#### KLBF

Technical 2022/01/0

Rekomendasi: TRADING BUY target 1.630/1.650

KLBF: Trend bullish & fase akumulasi selama di atas 1.540, candle doji, stochastic bullish. Resist: 1.630/1.665/1.700/1.785. Support: ...

#### BUKA

Technical 2022/01/05

Rekomendasi: BUY 492 - 500 target 525/550

BUKA: Trend Bearish, selama di bawah 600, menunjukkan peluang kemilikan terbatas, MACD bearish, stochastic billish, can dle bullish openin...

7

# **Stock Dashboard**

- 1. Mencari kode saham atau nama emiten yang diinginkan
- 2. Memberikan notes pada saham yang dipilih
- 3. Menambah/menghapus saham dari daftar favorite
- 4. Menampilkan grafik pergerakan saham yang dipilih
- 5. Menampilkan grafik lengkap

| Order Book   | Informasi antrian permintaan beli dan penawaran jual saham<br>yang dipilih |
|--------------|----------------------------------------------------------------------------|
| Trade Summ.  | Daftar kejadian transaksi saham (matched) pada harga<br>tertentu           |
| Broker Summ. | Peringkat transaksi broker atas saham yang dipilih                         |
| Financial    | Data laporan keuangan selama 5 tahun terakhir atas saham<br>yang dipilih   |
| News         | Berita terkini atas saham yang dipilih                                     |
| Calendar     | Informasi aksi korporasi atas saham yang dipilih                           |

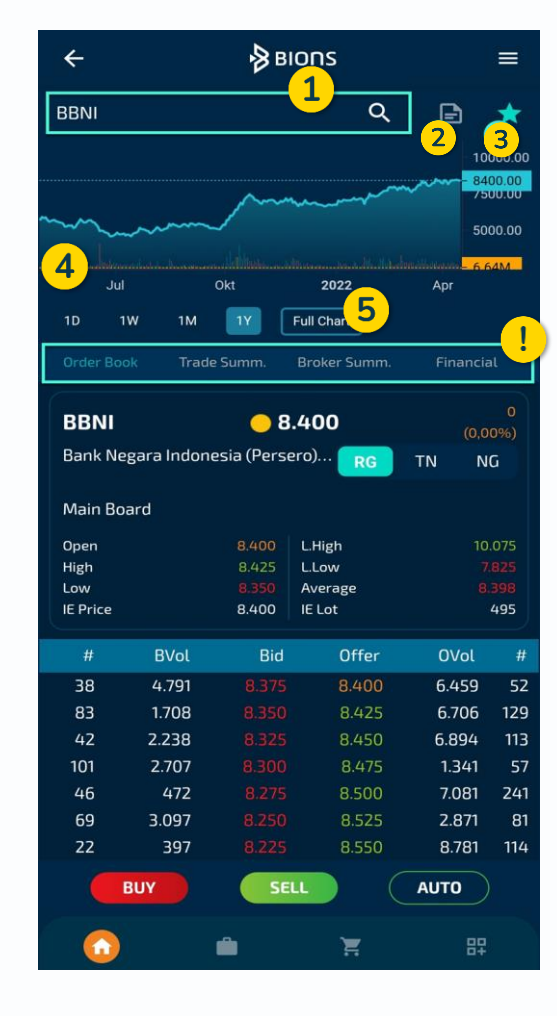

# **Order Book**

- 1. Mencari kode saham atau nama emiten yang diinginkan
- 2. Pilih board type (RG: Pasar Reguler, TN: Pasar Tunai, NG: Pasar Nego)
- 3. Ringkasan Perdagangan

| Open     | : Harga Pembukaan                                               |
|----------|-----------------------------------------------------------------|
| L.High   | : Batas atas kenaikan harga                                     |
| High     | : Harga Tertinggi                                               |
| L.Low    | : Batas bawah penurunan harga                                   |
| Low      | : Harga Terendah                                                |
| Average  | : Harga rata-rata transaksi                                     |
| IE Price | : Indikasi harga yang terjadi pada saat pre opening/pre closing |
| IE Lot   | : Indikasi Lot yang terjadi pada saat pre opening/pre closing   |

| Bid   | Harga permintaan beli sesuai fraksi harga               |
|-------|---------------------------------------------------------|
| BVol  | Jumlah lot permintaan beli sesuai fraksi harga          |
| Offer | Harga penawaran jual sesuai fraksi harga                |
| OVol  | Jumlah lot penawaran jual sesuai fraksi harga           |
| #     | Urutan antrian order pada setiap harga bid maupun offer |

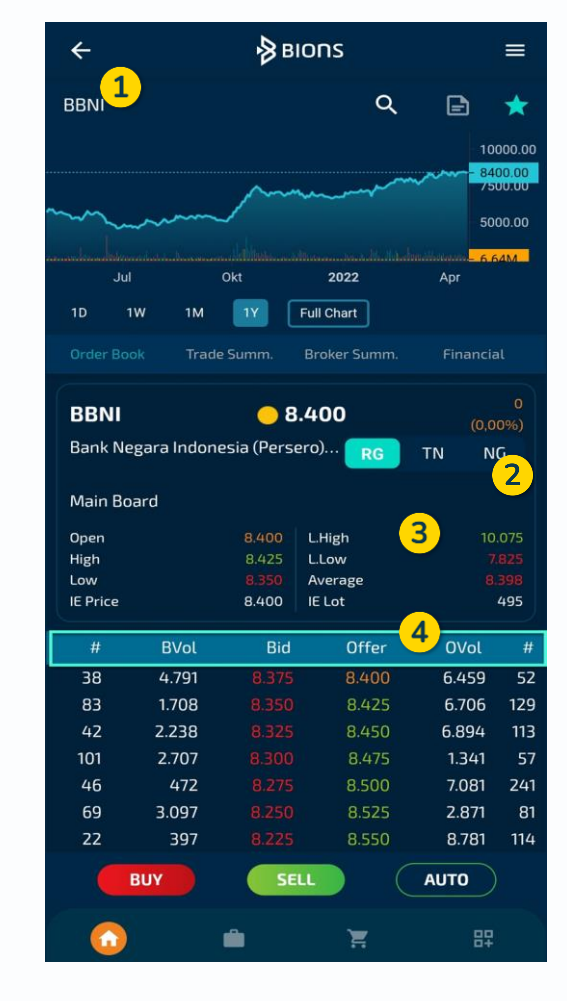

# Trade Summary

Menampilkan daftar kejadian transaksi saham (*matched*) di posisi harga tertentu pada pasar reguler, tunai dan negosiasi

| Price | Fraksi harga perdagangan saham yang matched            |
|-------|--------------------------------------------------------|
| Lot   | Jumlah lot perdagangan saham sesuai fraksi harga       |
| Freq  | Jumlah frekuensi perdagangan saham sesuai fraksi harga |
| Value | Jumlah value perdagangan saham sesuai fraksi harga     |

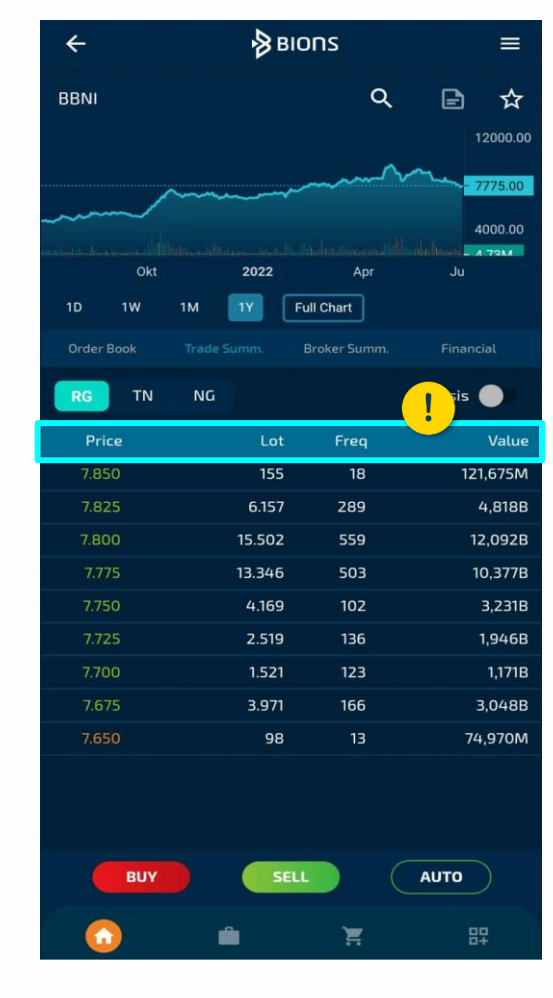

# Trade Summary

Aktifkan toggle Analysis: Menampilkan volume transaksi saham di harga best bid dan best offer setiap interval waktu 15 menit

| Time     | Interval time frame transaksi saham                                                    |
|----------|----------------------------------------------------------------------------------------|
| %Buy     | Persentase volume saham yang telah dibeli di best offer per<br>interval waktu 15 menit |
| Lot Buy  | Total volume saham yang telah dibeli di best offer per<br>interval waktu 15 menit      |
| Lot Sell | Total value saham yang telah dijual di best bid per interval<br>waktu 15 menit         |
| %Sell    | Persentase volume saham yang telah dijual di best bid per<br>interval waktu 15 menit   |

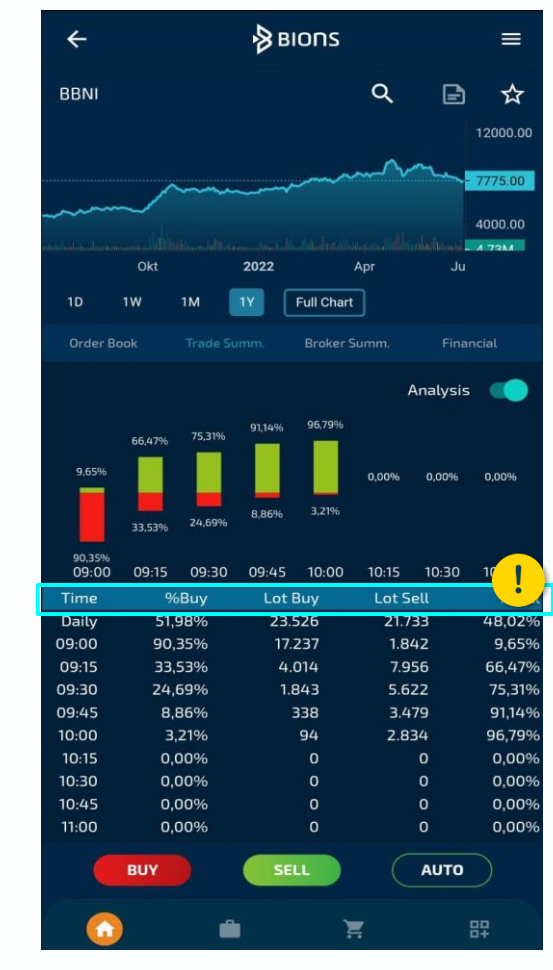

# **Broker Summary**

Menampilkan peringkat transaksi broker berdasarkan frequency, volume dan value perdagangan saham yang dipilih pada pasar reguler, tunai dan negosiasi (posisi hari kemarin)

| Buyer       | Urutan kode broker berdasarkan pembelian terbanyak                     |
|-------------|------------------------------------------------------------------------|
| Seller      | Urutan kode broker berdasarkan penjualan terbanyak                     |
| Avg/Vol/Val | Data average price/volume/value per masing-masing broker               |
| Toggle Net  | Urutan kode broker berdasarkan posisi netbuy atau netsell<br>terbanyak |

| RG TN                         | NG                         | 0                           | Net                                       |
|-------------------------------|----------------------------|-----------------------------|-------------------------------------------|
| Avg/Vol/Val                   | Buyer                      | No Seller                   | Avg/Vol/Val                               |
| 8.408,49<br>5,009M<br>42,135B | <b>AK</b><br>UBS Sekurit   | 1 <b>KZ</b><br>CLSA         | 8.408,65<br>-3,815M<br>-32,085B           |
| 8.406,40<br>1,880M<br>15,804B | <b>NI</b><br>BNI Sekuritas | 2 <b>PD</b><br>Indo Premie. | <b>8.391,31</b><br>·· -1,455M<br>-12,206B |
| 8.414,20<br>1,499M<br>12,605B | <b>BK</b><br>J.P. Morgan . | З <b>ЕР</b><br>мnc          | <b>8.393,55</b><br>-656.600<br>-5,511B    |

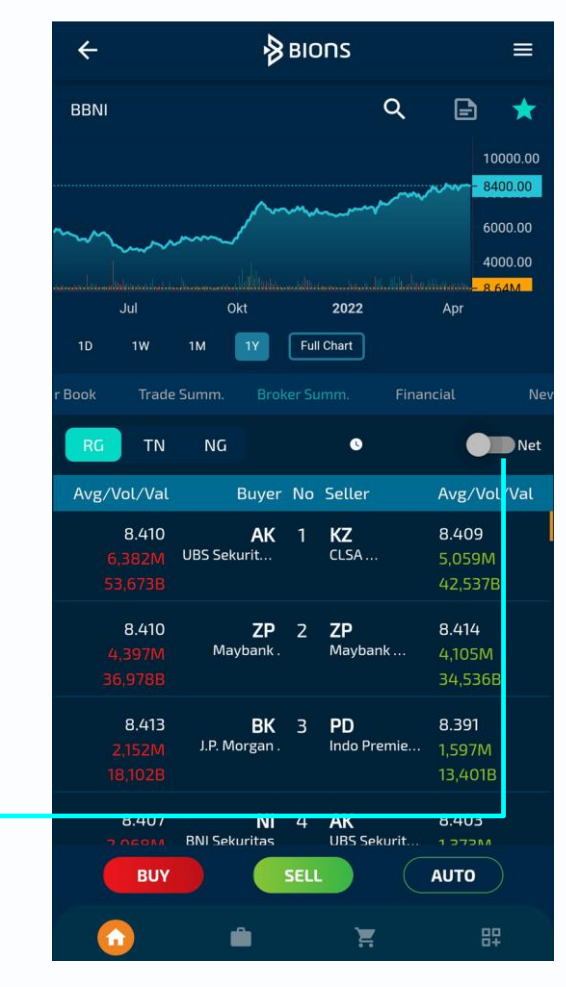

# Financial

Menampilkan data laporan keuangan selama 5 tahun terakhir atas saham yang dipilih. Data dapat ditampilkan berdasarkan periode Quartal (1Q, 2Q, 3Q, dan 4Q)

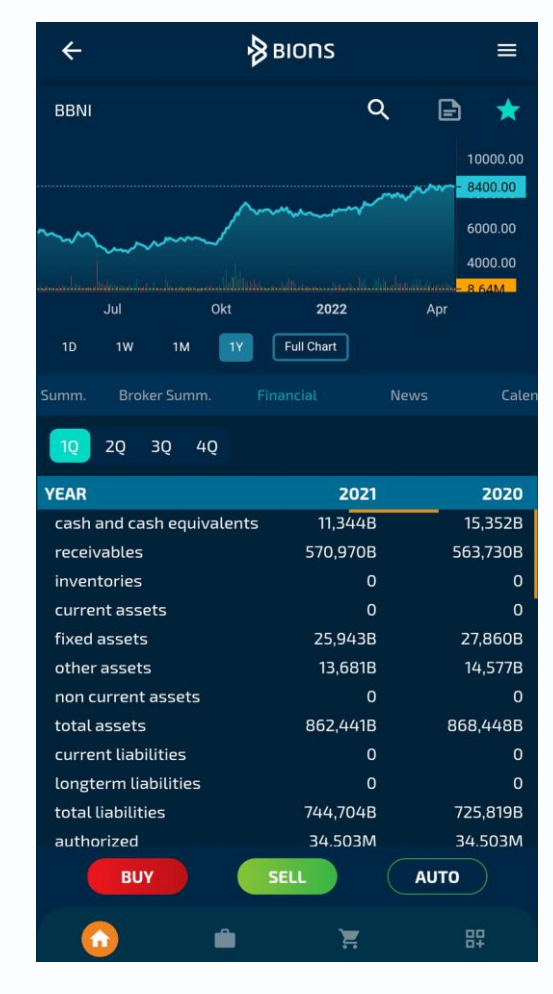

### News

#### Menampilkan berita terkini atas saham yang dipilih

#### PENYALURAN BNI GRIYA TUMBUH DI ATAS 8% PADA FEBRUARI 2022

10Pus, (13:4) - PT Bank Negara Indonesia (Persero) Tbk (BNI) berkomitmen untuk terus mengegnolt kredit sektor properti di tahun ketiga pandemi Covid-19 sebagai salah satu bentuk upaya pemulihan ekonomi nasional. Hal tersebut mengingat sektor properti memiliki multipiler effect lebih dari 170 subsektor industri yang dapat menjadi salah satu pengeerak perekonomian nasional.

Dengan segala tantangan di tengah pandemi, BNI berhasil mencatatkan pertumbuhan penyaluran kredit pemilikan rumah (KPR) atau BNI Griya meningkat 8% secara tahunan (year on year/yoy) per Februari 2022. Secara keseluruhan kinerja KPR perseroan pada tahun ini bisa tumbuh lebih tinggi.

"Tren pertumbuhan kredit properti pada kuartal I-2022 cenderung meningkat khususnya KPR BNI Griya, di mana per Februari 2022 mencapai Rp 49,8 trillun, tumbuh di atas 8% (yoy)," ungkap Direktur Bisnis Konsumer BNI Corina Levia Karnalies di Jakarta. baru-baru ini.

Corina mengatakan, pertumbuhan KPR pada dua bulan pertama tahun ini telah meningkat dua kali lipat dibandingkan tahun sebelumnya. Dia menjelaskan pihaknya memberikan berbagai penawaran menarik kepada para calon debitur BNI Griya.

\*Program BNI Griya yang ditawarkan antara lain suku bunga mulai 3,4% fixed 2 tahun pertama, cicilan ringan dengan opsi bayar bunga saja hingga 2 tahun pertama, serta kemudahan pengajuan KPR secara online dengan eform BNI Griya yang dapat diakses melalui website BNI, BNI mobile banking atau ketik http://bit.ly/eFormBNIGriya.

Share berita

de

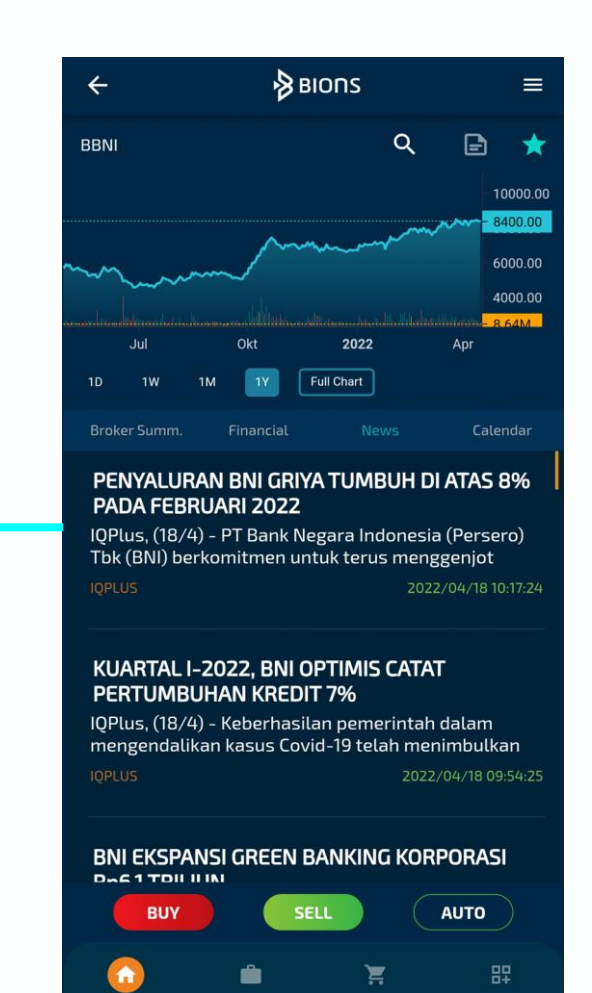

### Calendar

#### Menampilkan informasi aksi korporasi/corporate action atas saham yang dipilih

| Туре | Jenis corporate action emiten        |
|------|--------------------------------------|
| Date | Tanggal pelaksanaan corporate action |
| Code | Kode Saham                           |

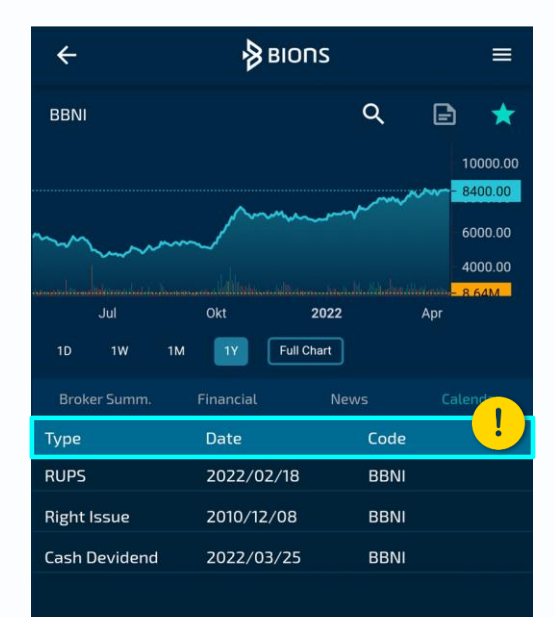

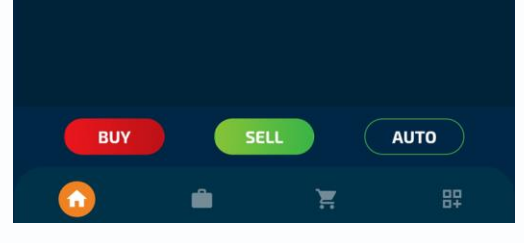

# **Stock Portfolio**

| Mode Grid (       | Menampilkan portfolio dalam tampilan grid                                                          |
|-------------------|----------------------------------------------------------------------------------------------------|
| Cash              | Jumlah dana yang tersedia di RDN pada hari ini                                                     |
| Outstanding       | Posisi akhir dana setelah transaksi jatuh tempo                                                    |
| Limit             | Batas maksimal transaksi beli yang dapat digunakan                                                 |
| Total Asset       | Outstanding + Nilai portfolio saham                                                                |
| Collateral for TL | Nilai saham setelah haircut untuk perhitungan trading limit<br>dengan fasilitas plafond (pinjaman) |
| Cash Settlement   | Menampilkan jumlah dana pada T+1 dan T+2                                                           |

| Stock     | Daftar stock yang dimiliki                                                                                     |
|-----------|----------------------------------------------------------------------------------------------------|
| Avail/Avg | Jumlah lot saham yang dimiliki (termasuk open sell) / Harga<br>pembelian rata-rata saham                       |
| Curr/Last | Jumlah lot saham yang dapat dijual (tidak termasuk open sell) /<br>Harga terakhir saham                        |
| Onhand/GL | Jumlah lot saham yang sudah jatuh tempo / Nilai potensi untung<br>atau rugi berdasarkan nominal dan presentase |

|                        | Port                | folio               | ø          |                        |         |
|------------------------|---------------------|---------------------|------------|------------------------|---------|
| Stock                  | Muti                | ual Fund            | Fixed Inco | ime                    |         |
| 230N123                | 345 ~               | BIONS I             | NVESTASI   |                        |         |
| 88 🧲                   | Info                | Cash Settl          | ement      |                        |         |
| Cash                   |                     |                     | Rp 595     | .842                   |         |
| Outstanding            |                     |                     | Rp -61     | 5.417                  |         |
| Limit                  | Y                   |                     | Rp 604     | +.372                  |         |
| Total Asset            |                     |                     | Rp 71      | 4.117                  |         |
| Collateral for         | тι                  |                     |            | Rp 0                   |         |
| Stock 🖕                | Avail/Avg           | Curr/Last           | OnHand     | ∃∕GL <b>‡</b>          |         |
| BAUT-W<br>Mitra Angkas | 1<br>Rp 8<br>Rp 800 | 1<br>Rp 9<br>Rp 900 |            | 1<br>12,50%)<br>Rp 100 |         |
|                        |                     |                     | Ð          | Ľ                      |         |
|                        |                     |                     | T+1        |                        | T+2     |
| Beg. Balan             | ice (Rp)            | 6                   | 15,417     |                        | 615,417 |
| Payable (R             | (p)                 |                     | 0          |                        | 0       |
| Receivable             | ≘ (Rp)              |                     | 0          |                        | 0       |
| End Baland             | ce (Rp)             | 6                   | 15,417     |                        | 615,417 |
|                        |                     |                     |            |                        |         |
| <b>A</b>               | 0                   | ).<br>H             | 8          | \$                     | 10      |

#### Cara Transaksi Saham

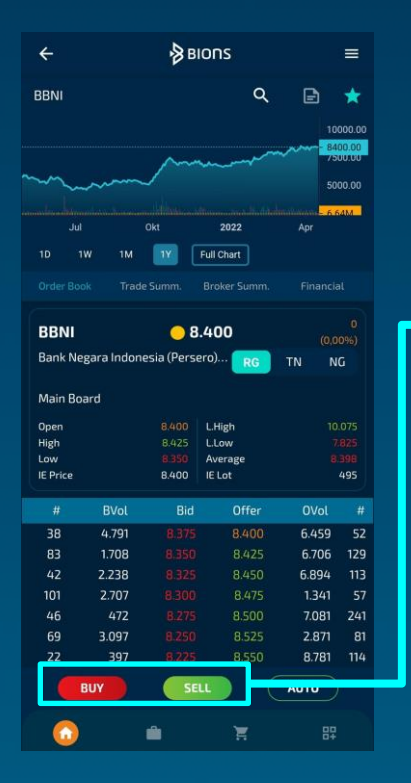

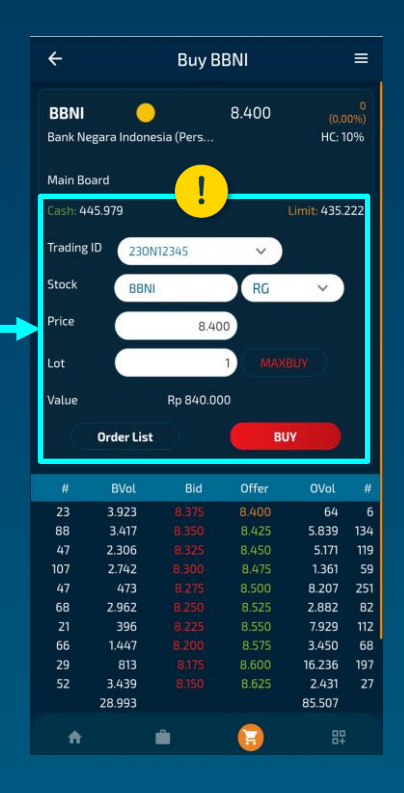

- 1. Cari saham yang ingin ditransaksikan pada stock dashboard
- 2. Pilih jenis transaksi (buy/sell)
- 3. Masukkan harga dan lot yang diinginkan
- 4. Pilih tombol buy/sell

| Cash       | Jumlah dana yang tersedia pada hari ini                                  |
|------------|--------------------------------------------------------------------------|
| Limit      | Batas maksimal transaksi beli                                            |
| Trading ID | Kode nasabah                                                             |
| Stock      | Kode saham yang ingin ditransaksikan                                     |
| Board Type | Papan perdagangan RG/TN                                                  |
| Price      | Harga saham yang diinginkan                                              |
| Lot        | Jumlah lot saham yang diinginkan                                         |
| MaxBuy     | Jumlah lot maksimal yang dapat dibeli berdasarkan limit yang<br>tersedia |
| MaxSell    | Jumlah lot maksimal pada portfolio yang dapat dijual                     |
| Value      | Perhitungan gross nilai transaksi                                        |
| Buy/Sell   | Menjalankan perintah beli/jual                                           |
| Order List | Shortcut ke menu order list untuk melihat status order                   |

# **Stock Order List**

| Open      | Order masih dalam antrian                                  |
|-----------|------------------------------------------------------------|
| Matched   | Order sudah done                                           |
| Amended   | Order yang diubah jumlah lot atau harganya                 |
| Withdrawn | Order yang dibatalkan atau tidak match sampai market tutup |
| Rejected  | Order yang ditolak                                         |

Anda dapat melakukan filtering berdasarkan status order (open, match dan all) dan kode saham. Anda juga dapat melihat automatic order list dengan klik tanda panah pada kanan bawah layar

Anda dapat melakukan sorting/pengurutan order list berdasarkan nama saham dan waktu transaksi saham.

Anda dapat klik salah satu order untuk melihat order detail. Pada bagian bawah order detail terdapat daftar harga dan jumlah lembar saham yang sudah tereksekusi

| Done<br>Time/TradeNo     | Done Volume | Done<br>Price/Nominal |
|--------------------------|-------------|-----------------------|
| 14:01:22<br>000001118021 | 600         | 21<br>2.100           |

|                                           | Orders                              |                |
|-------------------------------------------|-------------------------------------|----------------|
| Stock                                     | Mutual Fund                         | Fixed Income   |
| Stock 🝦 Time 🔶 🗡                          | Side/Price/Lot                      | Open Match All |
| <b>BSBK-W.RG</b><br>Rp 10.200<br>10:23:08 | <b>SELL</b><br>Rp 17<br>6 Lot       | MATCHED        |
| <b>BIPI.RG</b><br>Rp 15.400<br>10:47:04   | <mark>BUY</mark><br>Rp 154<br>1 Lot | AMENDED        |
| <b>BIPI.RG</b><br>Rp 15.300<br>10:47:19   | <mark>BUY</mark><br>Rp 153<br>1 Lot | WITHDRAWN      |
| <b>BIPI.RG</b><br>Rp 15.300<br>10:47:32   | BUY<br>Rp 153<br>1 Lot              |                |
|                                           |                                     |                |
|                                           |                                     |                |

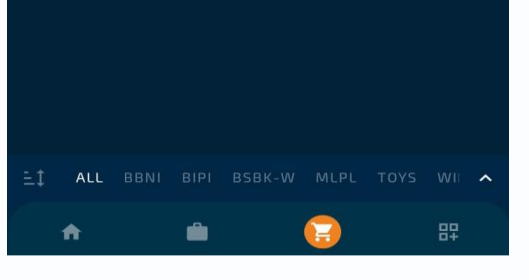

# **Order Booking**

Fitur ini berfungsi untuk menampung order beli maupun jual pada saat market istirahat dan/ atau tutup serta order akan diteruskan kembali pada saat market buka

Status Order

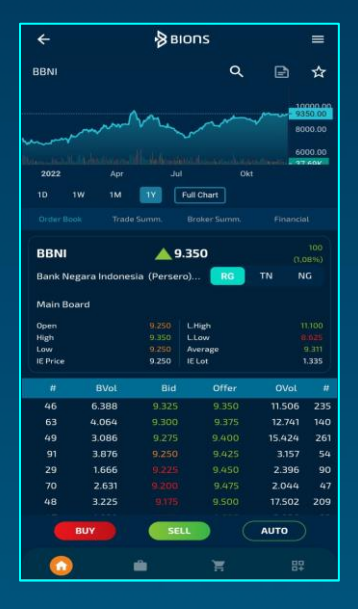

| Main Boar                                         | d                                                                            |                                                                                                    |                                                                                                 |                                                                                  |                                                       |
|---------------------------------------------------|------------------------------------------------------------------------------|----------------------------------------------------------------------------------------------------|-------------------------------------------------------------------------------------------------|----------------------------------------------------------------------------------|-------------------------------------------------------|
| Cash: 635                                         | .872                                                                         |                                                                                                    |                                                                                                 | Limit: 624.                                                                      | 793                                                   |
| Trading ID                                        | 230                                                                          | N12345 💊                                                                                                    |                                                                                                 |                                                                                  |                                                       |
| Stock                                             | BBN                                                                          |                                                                                                    |                                                                                                 | RG ~                                                                             |                                                       |
| Price                                             |                                                                              | 9.35                                                                                                    | 0                                                                                               |                                                                                  |                                                       |
| Lot                                               |                                                                              |                                                                                                    | 1 MAX                                                                                           |                                                                                  |                                                       |
|                                                   |                                                                              |                                                                                                    |                                                                                                 |                                                                                  |                                                       |
| Value                                             |                                                                              | Rp 935.00                                                                                                    | 0                                                                                               |                                                                                  |                                                       |
| Value                                             |                                                                              | Rp 935.00                                                                                                    | 0                                                                                               |                                                                                  |                                                       |
| Value                                             | 🔲 Se                                                                         | Rp 935.00<br>end As Order                                                                                                    | 0<br>Booking 🕻                                                                                  |                                                                                  |                                                       |
| Value                                             | 🔲 Se                                                                         | Rp 935.00<br>Ind As Order                                                                                                    | o<br>Booking 🥡                                                                                  |                                                                                  |                                                       |
| Value                                             | 🗆 Se                                                                         | Rp 935.00<br>and As Order<br>BUY                                                                                                    | 0<br>Booking (                                                                                  |                                                                                  |                                                       |
| Value                                             | 🗆 Se                                                                         | Rp 935.00<br>end As Order<br>BUY                                                                                                    | 0<br>Booking (                                                                                  |                                                                                  |                                                       |
| Value<br>#                                        | D Se                                                                         | Rp 935.00<br>and As Order<br>BUY<br>Bid                                                                                                    | 0<br>Booking ()                                                                                 | )<br>OVal                                                                        | #                                                     |
| Walue<br>#<br>47                                  | Se<br>BVol<br>6.391                                                          | Rp 935.00<br>end As Order<br>Buy<br>Bid<br>9.325                                                                                                    | 0<br>Booking ()<br>Offer<br>9.350                                                               | )<br>OVol<br>11.487                                                              | #<br>235                                              |
| 47<br>61                                          | <b>BVol</b><br>6.391<br>5.048                                                | Rp 935.00<br>end As Order<br>Buy<br>Bid<br>9.325<br>9.300                                                                                                    | 0<br>Booking ()<br>Offer<br>9.350<br>9.375                                                      | 0Vol<br>11.487<br>12.341                                                         | #<br>235<br>139                                       |
| #<br>47<br>61<br>49                               | <b>BVol</b><br>6.391<br>5.048<br>4.085                                       | Rp 935.00<br>end As Order<br>Buy<br>Bid<br>9.325<br>9.300<br>9.275                                                                                                    | 0<br>Booking ()<br>Offer<br>9.350<br>9.375<br>9.400                                             | OVol<br>11.487<br>12.341<br>15.429                                               | #<br>235<br>139<br>262                                |
| #<br>47<br>61<br>49<br>90                         | <b>BVol</b><br>6.391<br>5.048<br>4.085<br>2.876                              | Rp 935.00<br>end As Order<br>Buy<br>Bid<br>9.325<br>9.300<br>9.275<br>9.250                                                                                                    | 0<br>Booking ()<br>Offer<br>9.350<br>9.375<br>9.400<br>9.425                                    | OVol<br>11.487<br>12.341<br>15.429<br>3.157                                      | #<br>235<br>139<br>262<br>54                          |
| #<br>47<br>61<br>49<br>90<br>29                   | BVol<br>6.391<br>5.048<br>4.085<br>2.876<br>1.666                            | Rp 935.00<br>end As Order<br>Buy<br>9.325<br>9.300<br>9.275<br>9.250<br>9.225                                                                                                    | 0<br>Booking ()<br>0ffer<br>9.350<br>9.375<br>9.400<br>9.425<br>9.450                           | OVol<br>11.487<br>12.341<br>15.429<br>3.157<br>2.796                             | #<br>235<br>139<br>262<br>54<br>91                    |
| #<br>47<br>61<br>49<br>90<br>29<br>70             | BVol<br>6.391<br>5.048<br>4.085<br>2.876<br>1.666<br>2.631                   | Rp 935.00<br>md As Order<br>Bid<br>9.325<br>9.300<br>9.275<br>9.250<br>9.225<br>9.200                                                                                                    | 0<br>Booking ()<br>0ffer<br>9.350<br>9.375<br>9.400<br>9.425<br>9.450<br>9.475                  | 0Voi<br>11.487<br>12.341<br>15.429<br>3.157<br>2.796<br>2.044                    | #<br>235<br>139<br>262<br>54<br>91<br>47              |
| #<br>47<br>61<br>49<br>90<br>29<br>70<br>48       | BVol<br>6.391<br>5.048<br>4.085<br>2.876<br>1.666<br>2.631<br>3.225          | Rp 935.00<br>mind As Order<br>Bid<br>9.325<br>9.300<br>9.275<br>9.250<br>9.225<br>9.200<br>9.175                                                                                                    | 0<br>Booking (<br>9.350<br>9.375<br>9.400<br>9.425<br>9.425<br>9.425<br>9.425<br>9.475<br>9.500 | 0Voi<br>11.487<br>12.341<br>15.429<br>3.157<br>2.796<br>2.044<br>17.502          | #<br>235<br>139<br>262<br>54<br>91<br>47<br>209       |
| #<br>47<br>61<br>49<br>90<br>29<br>70<br>48<br>47 | BVol<br>6.391<br>5.048<br>4.085<br>2.876<br>1.666<br>2.631<br>3.225<br>1.839 | Rp 935.00<br>end As Order<br>Bid<br>9.325<br>9.300<br>9.275<br>9.250<br>9.250<br>9.250<br>9.255<br>9.250<br>9.275<br>9.250<br>9.275<br>9.250<br>9.275<br>9.250<br>9.275<br>9.250<br>9.275<br>9.250<br>9.275<br>9.250<br>9.275<br>9.300 | 0<br>Booking (<br>9.350<br>9.375<br>9.400<br>9.425<br>9.450<br>9.475<br>9.475<br>9.500<br>9.525 | 0Vol<br>11.487<br>12.341<br>15.429<br>3.157<br>2.796<br>2.044<br>17.502<br>2.926 | #<br>235<br>139<br>262<br>54<br>91<br>47<br>209<br>23 |

| Booking            |                                                                                                    |
|--------------------|----------------------------------------------------------------------------------------------------|
| Request<br>Booking | Order telah dikirim oleh Nasabah namun belum<br>diterima oleh server BNI Sekuritas                                        |
| Hold<br>Booking    | Order sudah diterima pada server BNI Sekuritas<br>tetapi perlu dilakukan proses validasi trading<br>limit/available stock |
| Booked             | Order sudah divalidasi dan menunggu jam market<br>buka                                                                    |
| Deleted            | Nasabah melakukan pembatalan order booking<br>yang berstatus '''Hold Booking''                                            |
| Withdrawn          | Nasabah melakukan pembatalan order booking<br>yang berstatus "Booked"                                                     |
| Rejected           | Order ditolak karena tidak lolos validasi                                                                                 |

Keterangan

Tap "BUY"/"SELL" pada Stock Dashboard -Atur jumlah lot dan harga beli/jual -Centang "Send As Order Booking" -Tap "BUY/SELL"

2

# Automatic Order

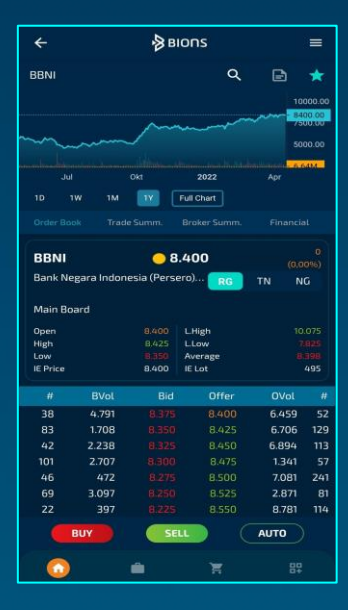

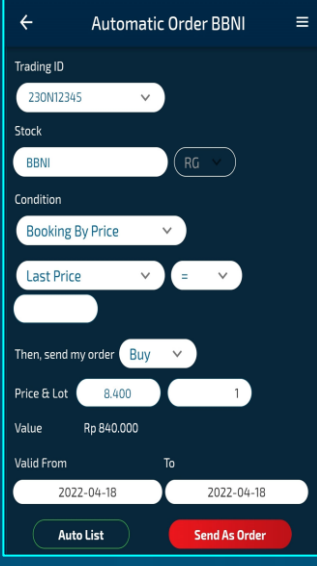

Tap "Auto" pada Stock Dashboard

1

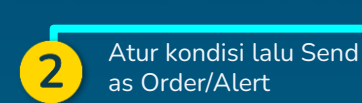

|                                                                                                    | 2        |
|----------------------------------------------------------------------------------------------------|----------|
| Booking by<br>%GainLossMenggunakan parameter % unrealized gain/los<br>yang telah ditentukan sebagai trigger | <b>,</b> |
| Booking by<br>TimeMenggunakan parameter waktu yang telah<br>ditentukan sebagai trigger                      |          |
|                                                                                                    |          |
| Order type :<br>BUY/SELLTipe transaksi yang akan dijalankan jika trigger<br>terpenuhi                       |          |
| Price Harga transaksi yang diinginkan jika trigger terpenuhi                                                |          |
| Lot Jumlah lot yang diinginkan jika trigger terpenuh                                                        | i        |

Status order yang sudah disubmit, dapat dilihat pada Automatic Order List

# **Reversal Order**

Reversal order adalah fitur yang didesain untuk mengamankan profit saham saat terjadi koreksi dan membeli saham saat terjadi rebound. Fitur ini dapat diakses lewat menu Automatic Order BIONS lalu pilih Booking by Trailing Stop atau Booking by Bottom Rebound di field Condition

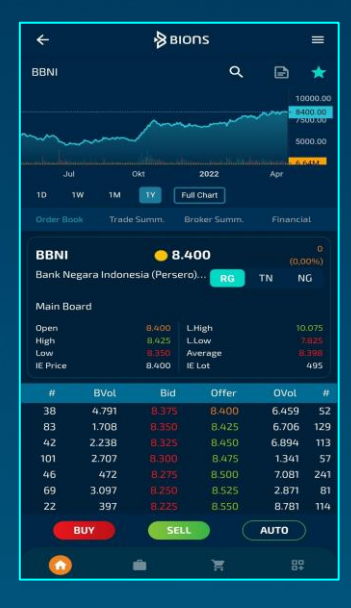

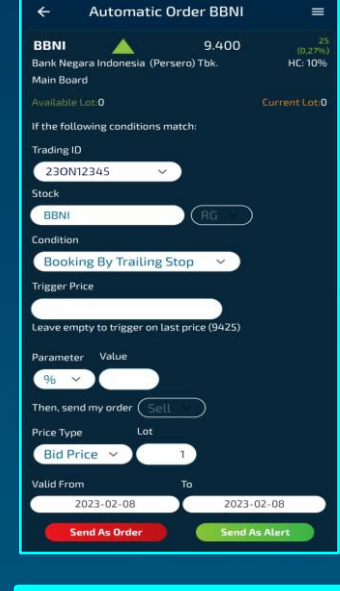

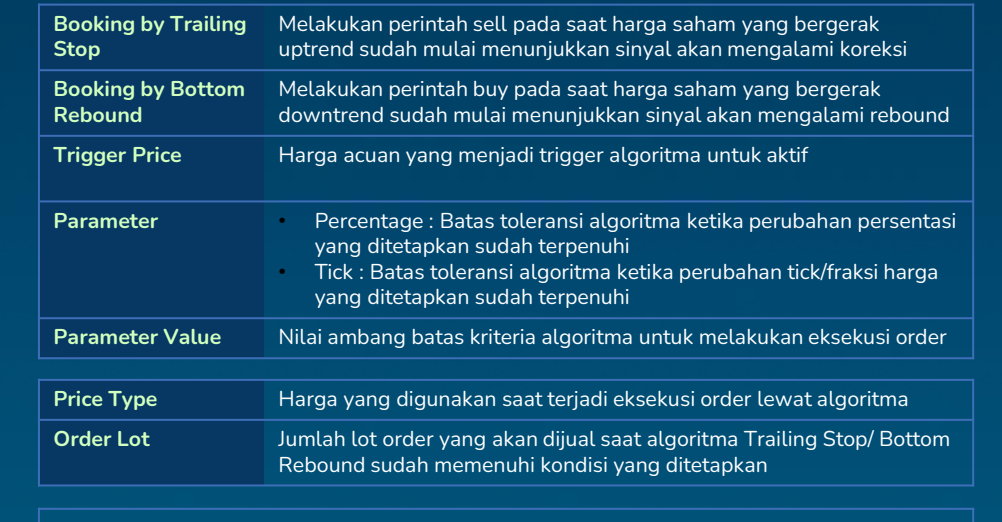

Status order yang sudah disubmit, dapat dilihat pada Automatic Order List

Tap "Auto" pada Stock Dashboard

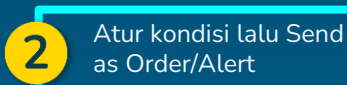

# **Automatic Order List**

| Executed             | Order yang telah memenuhi kriteria/kondisi yang diinginkan oleh<br>nasabah dan sudah diproses oleh sistem baik itu sebagai Alert<br>ataupun Order masih dalam antrian |
|----------------------|----------------------------------------------------------------------------------------------------|
| Queuing              | Order yang masih berada dalam masa tunggu eksekusi dan<br>telah tersimpan pada server                                                                                 |
| Request              | Order yang masih menunggu antrian untuk masuk ke server                                                                                                    |
| Cancelled            | Order yang telah berstatus queueing akan tetapi dibatalkan oleh<br>nasabah                                                                                            |
| Cancelled<br>Request | Order yang telah berstatus request akan tetapi dibatalkan oleh<br>nasabah                                                                                             |
| Failed               | Order gagal dikirimkan ke server                                                                                                    |
| Rejected             | Kondisi order ditolak bisa terjadi saat jam perdagangan sudah<br>tutup, orderan melebihi limit dan lain-lain                                                          |

Anda dapat melakukan filtering berdasarkan status order (open, exec dan all) dan kode saham

Anda dapat melakukan sorting/pengurutan automatic order list berdasarkan nama saham dan waktu transaksi saham.

|                                         | Orders                 | ≡                                                                       |
|-----------------------------------------|------------------------|-------------------------------------------------------------------------|
| Stock                                   | Mutual Fund            | Fixed Income                                                            |
| Stock 🍦 Time 🔶                          | -<br>Side/Price/Lot    | Open Match All                                                          |
| <b>BIPI.RG</b><br>Rp 18.100<br>09:34:20 | BUY<br>Rp 181<br>1 Lot | MATCHED<br>Criteria ID: C0202                                           |
|                                         |                        |                                                                         |
| Stock 🝦 Time 🙏                          | Side/Price/Lot         | Open Exec.                                                              |
| BIPI.RG                                 | SELL                   | CANCELED                                                                |
| Rp 19.100                               | Rp 191                 | 230N12345 -BIPI, If                                                     |
| 09:35:51                                |                        | %UnReal - Gain>=5.00%<br>(@190) Then Send Order                         |
|                                         | 1 Lot                  | Sell 1 Lot @191 RG-Day Va<br>lid(20230209-20230209)                     |
| BIPI.RG                                 | BUY                    | OUFUEING                                                                |
| Rp 17.700<br>09:34:35                   | Rp 177                 | 230N12345 -BIPI, If Last<br>Price=177 Then Send<br>Order Buy 1 Lot @177 |
|                                         | 1 Lot                  | RG-Day Valid(20230209-<br>20230209)                                     |
| BIPI.RG                                 | BUY                    | EXECUTED                                                                |
| Rp 18.100                               | Rp 181                 | 230N12345-BIPI, If                                                      |
| ET ALL BIPI                             | BAUT BAUT              | BUMI GOTO                                                               |
| A                                       | ÷ (                    |                                                                         |

### **Product : Mutual Fund**

| Fund Top 5        | Daftar 5 reksa dana teratas berdasarkan return YtD              |
|-------------------|-----------------------------------------------------------------|
| Favorite          | Daftar reksa dana pilihan yang ingin dicermati                  |
| Money Market      | Daftar reksa dana pasar uang yang dapat<br>ditransaksikan       |
| Equity Fund       | Daftar reksa dana saham yang dapat ditransaksikan               |
| Fixed Income Fund | Daftar reksa dana pendapatan tetap yang dapat<br>ditransaksikan |
| Balanced Fund     | Daftar reksa dana campuran yang dapat<br>ditransaksikan         |

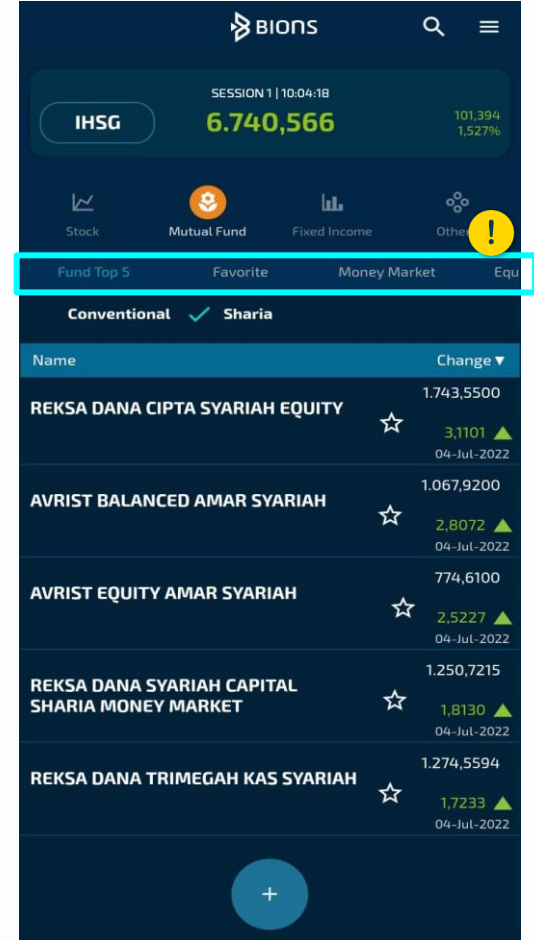

# **Subscription Reksa Dana**

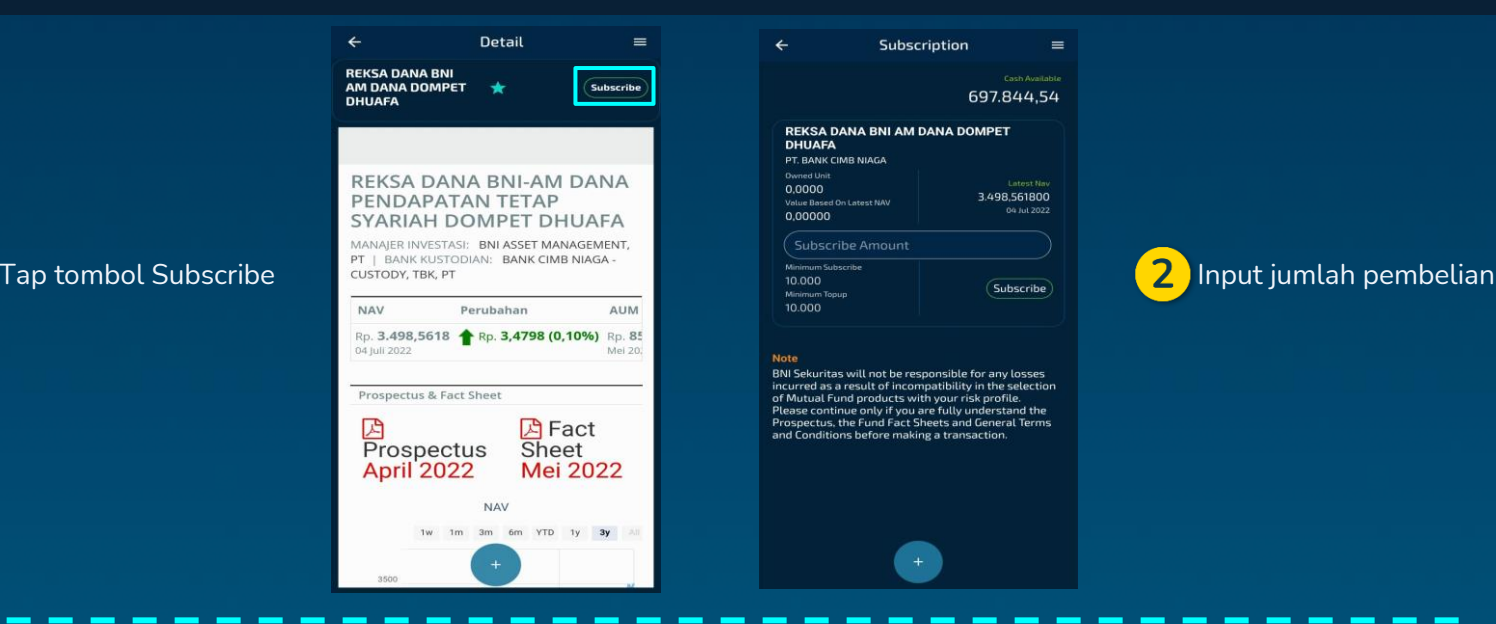

- Pembelian reksa dana hanya dapat dilakukan menggunakan saldo kas (tidak dapat menggunakan fasilitas pinjaman)
- Cutoff time transaksi reksa dana adalah pukul 12:00 WIB
- Order yang disubmit sebelum cutoff time akan diproses menggunakan NAV hari yang sama
- Order yang disubmit setelah cutoff time akan diproses menggunakan NAV hari berikutnya
- Order akan diproses lebih lanjut oleh pihak MI dan Bank Kustodian
- Penyelesaian transaksi reksa dana adalah 1-7 hari kerja, tergantung pada jenis reksa dana

# **Redemption Reksa Dana**

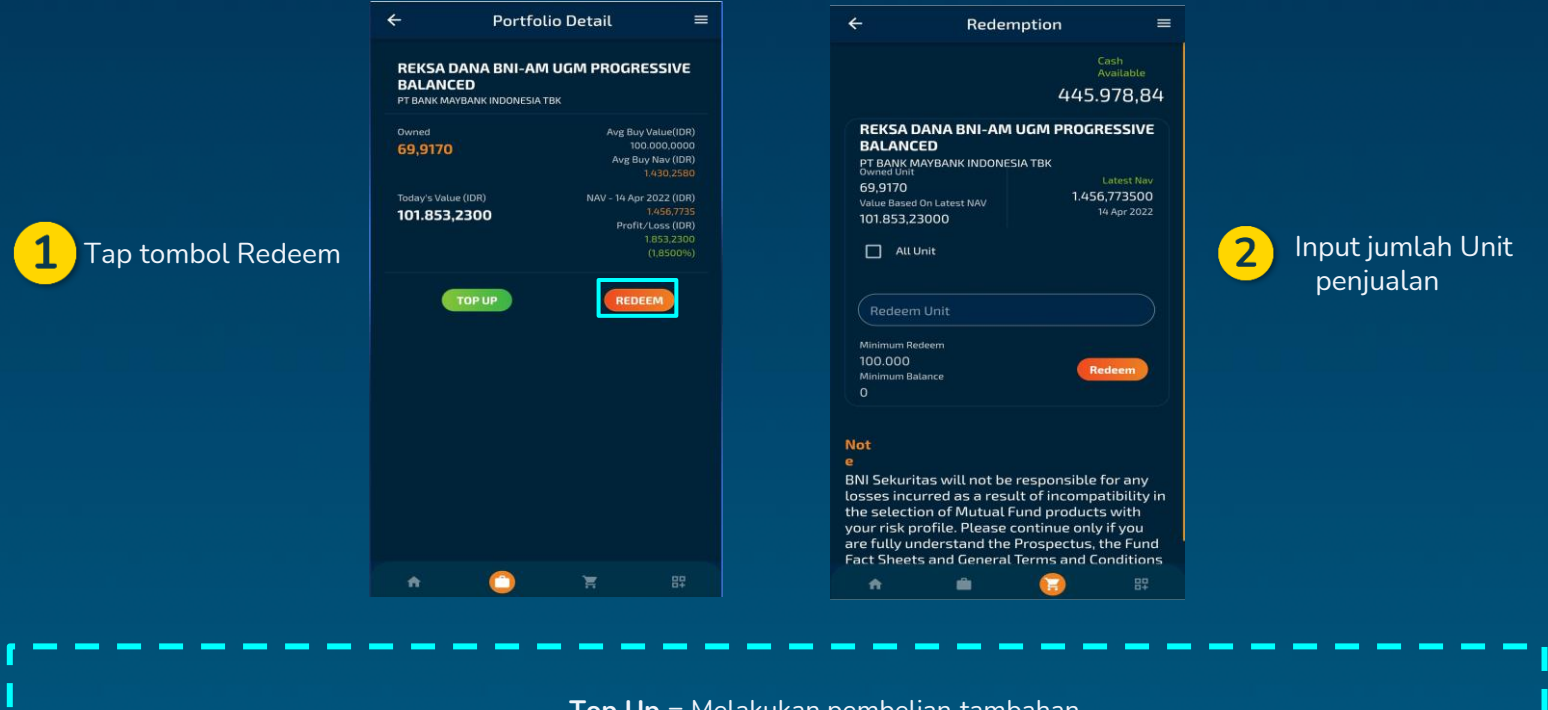

**Top Up** = Melakukan pembelian tambahan Pastikan jumlah unit penjualan sesuai dengan info pada minimum redeem

### **Fund Order List**

Menampilkan status order atas transaksi reksa dana yang dilakukan

| Received           | Transaksi dilakukan sebelum pukul 12:00 WIB                                                                   |
|--------------------|----------------------------------------------------------------------------------------------------|
| Processing         | Transaksi diproses back office pada pukul 12:00 WIB                                                           |
| Waiting to confirm | Transaksi menunggu konfirmasi dari Bank Kustodian                                                             |
| Confirmed          | Transaksi sudah selesai diproses                                                                              |
| Rejected           | Transaksi ditolak dan akan muncul Reject Note                                                                 |
| Canceled           | Transaksi yang Anda batalkan. Order hanya dapat<br>dibatalkan apabila order belum melewati pukul 12:00<br>WIB |

Anda dapat melakukan filtering berdasarkan status order (open dan all) pada mutual fund order list

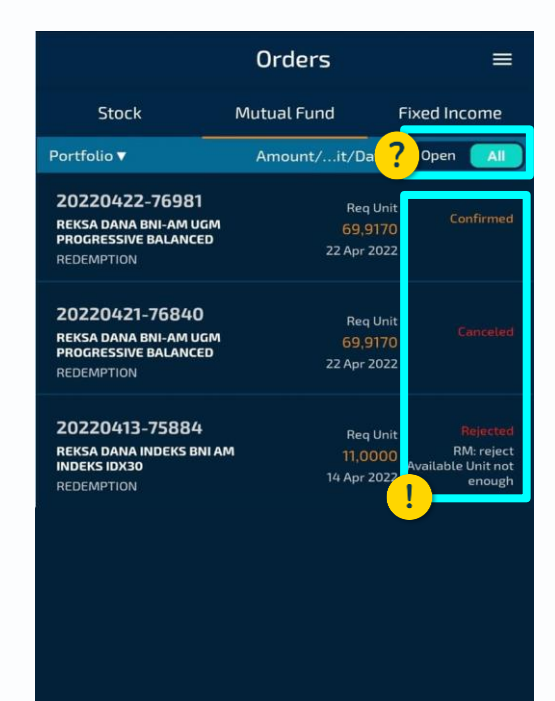

A

n in the second second

7

# **Product : Fixed Income**

EBA-SP Ritel adalah surat berharga yang terdiri dari sekumpulan Kredit Kepemilikan Rumah (KPR) yang diterbitkan melalui proses sekuritisasi sehingga menjadi instrumen investasi pendapatan tetap yang dapat ditransaksikan dipasar sekunder.

| Contrib/Fixed Income | Kode contributor/Kode fixed income                        |
|----------------------|-----------------------------------------------------------|
| B.Prc/Vol            | Harga bid/Available volume bid yang<br>diperdagangkan     |
| O.Prc/Vol            | Harga Offer/Available volume offer yang<br>diperdagangkan |

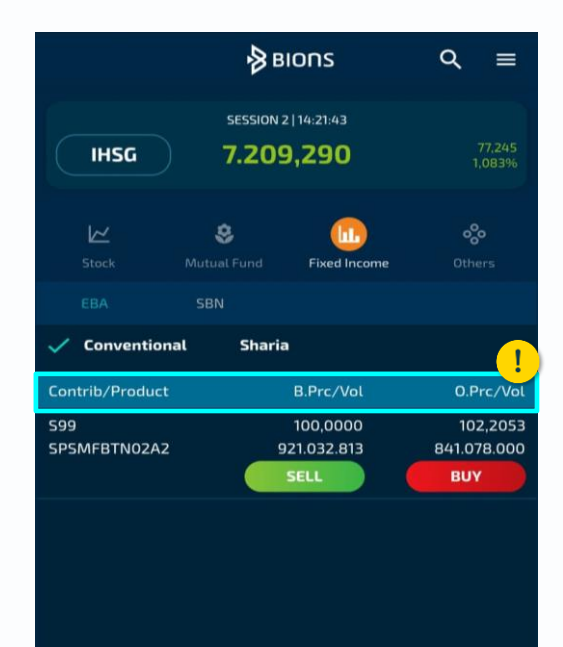

### **Pembelian EBA-SP Ritel**

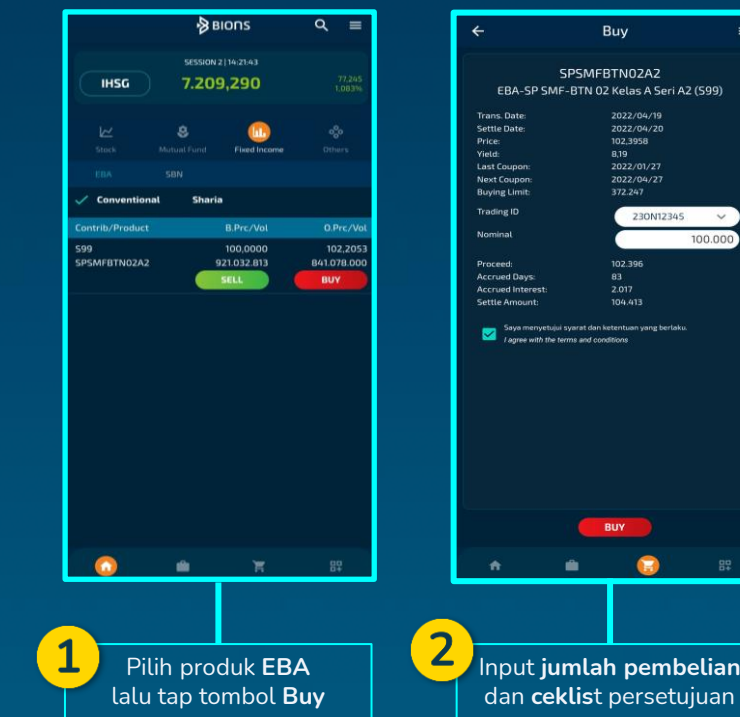

|                                             | Buy                                                 | =       | confirm          |
|---------------------------------------------|-----------------------------------------------------|---------|------------------|
| SP                                          | SMFBTN02A2                                          |         | 230N12           |
| BA-SP SMF-B                                 | TN 02 Kelas A Seri A2                               | (599)   | 250111           |
| Date:<br>Jate:                              | 2022/04/19<br>2022/04/20<br>102,3958<br>8,19        |         | By click (<br>F  |
| upon:<br>supon:<br>Limit:                   | 2022/01/27<br>2022/04/27<br>372.247                 |         |                  |
| ; ID<br>al                                  | 230N12345                                           | 000.000 |                  |
| d:<br>d Days:<br>d Interest:<br>Amount:     | 102.396<br>83<br>2.017<br>104.413                   |         |                  |
| Saya menyetujui sya<br>agrae with the terms | ret dan keternitaan yang berlaku:<br>and conditions |         | <mark>3</mark> к |
|                                             | BUY                                                 |         |                  |
| 1                                           |                                                     | 88      |                  |
|                                             |                                                     |         |                  |
| out <b>jur</b>                              | ılah pembe                                          | elian   |                  |

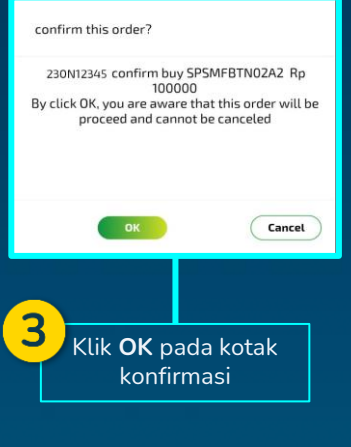

- Pembelian EBA-SP Ritel hanya dapat • dilakukan menggunakan saldo kas (tidak dapat menggunakan fasilitas pinjaman)
- Transaksi EBA-SP Ritel hanya dapat • dilakukan pada jam perdagangan sesi pertama (sesi 1)
- Jumlah pembelian dalam sekali input • minimal Rp 100.000,- dan maksimal Rp 50.000.000.-
- Penyelesaian transaksi EBA SP Ritel • adalah T+1

### Penjualan EBA-SP Ritel

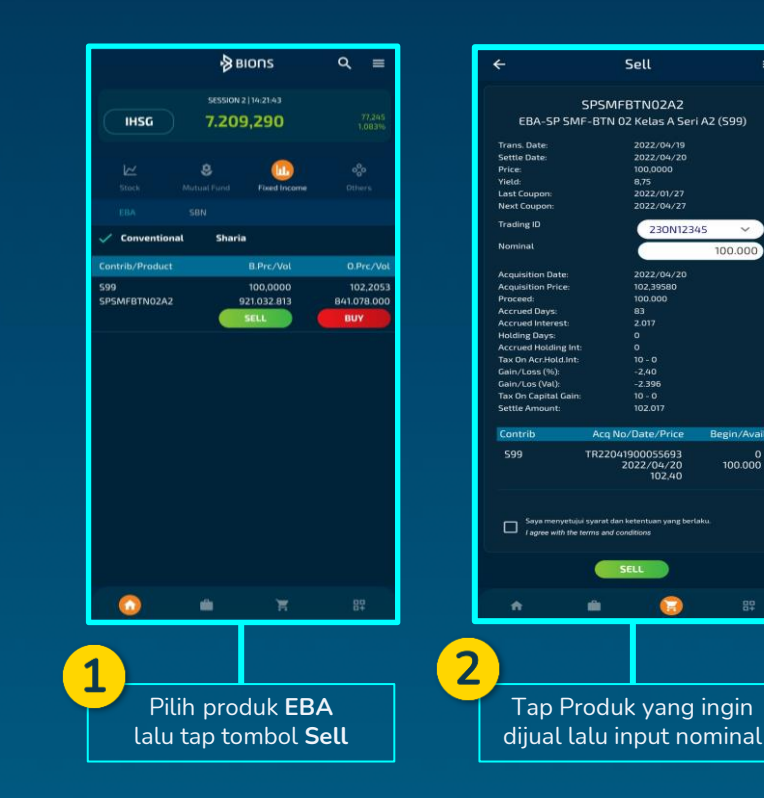

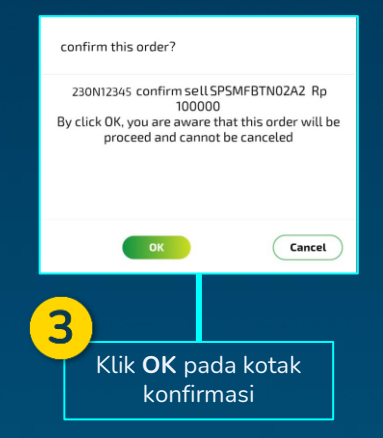

=

- Setelah tap pada produk yang ingin dijual, maka otomatis informasi detail produk akan terisi
- Selanjutnya input nominal yang ingin dijual lalu ceklist persetujuan dan pilih SELL

#### **EBA-SP Ritel Order List**

#### Menampilkan status order atas transaksi fixed income yang dilakukan

| Request   | Order yang belum Anda confirm                                              |
|-----------|----------------------------------------------------------------------------|
| Confirmed | Order yang sudah Anda confirm                                              |
| Cancelled | Order yang sudah dibatalkan                                                |
| Reject    | Order yang ditolak, biasanya karena dana pada<br>portfolio tidak mencukupi |

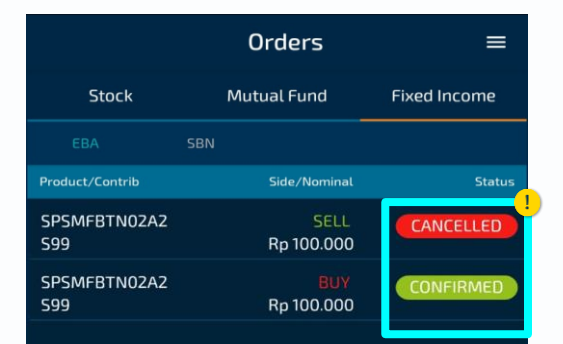

Ê.

A

# Surat Berharga Negara (SBN)

Surat Berharga Negara (SBN) adalah salah satu instrumen investasi yang ditawarkan dan dijamin oleh pemerintah Republik Indonesia untuk membiayai anggaran negara. Produk SBN diklasifikasikan sebagai berikut:

| Tipe Kupon    | Dapat<br>diperdagangkan | Early Redemption<br>(Pelunasan diawal) | Konvensional                    | Syariah                |
|---------------|-------------------------|----------------------------------------|---------------------------------|------------------------|
| Fixed Rate    | Ya                      | Tidak                                  | Obligasi Negara<br>Retail (ORI) | Sukuk Ritel (SR)       |
| Floating Rate | Tidak                   | Ya                                     | Saving Bond<br>Retail (SBR)     | Sukuk Tabungan<br>(ST) |

BNI Sekuritas telah memiliki izin dan terdaftar sebagai Mitra Distribusi (Midis) SBN yang dapat memasarkan produk SBN secara resmi. Untuk dapat mengakses layanan SBN di BIONS, Anda harus melakukan update BIONS terbaru min versi 4.3.21

# Registrasi SBN (1/2)

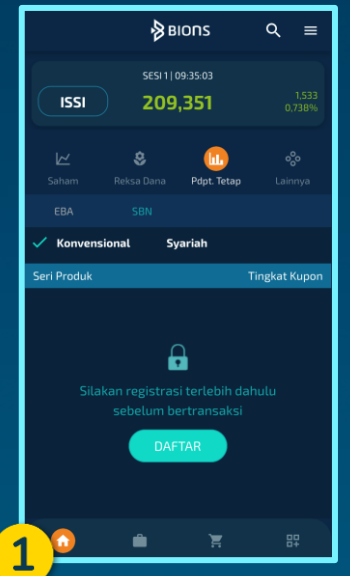

| ISSI                                  | sesini (<br><b>511,</b>           | 09:51:25<br><b>845</b>    |                     |                      |
|---------------------------------------|-----------------------------------|---------------------------|---------------------|----------------------|
|                                       | 😂<br>Reksa Dana                   | Pdpt. Tetap               |                     |                      |
| EBA                                   | SBN<br>ional Sy                   | variah                    |                     |                      |
| Seri Produk                           |                                   |                           | Tingkat H           | Kupon                |
| ORIO22<br>Periode Peme<br>Masa Penawa | sanan : 26/07/<br>ran Tersisa: 19 | 2022 - 27/08<br>T<br>Hari | /2022<br>Terjual: 8 | <b>5.1%</b><br>3.52% |
| SBR022<br>Periode Peme                | sanan : 26/07/                    | 2022 - 27/08              | /2022<br>Terjual: 1 | <b>5.0%</b><br>80.5% |
| Masa Penawa                           | ran Tersisa: 19                   |                           |                     |                      |
|                                       |                                   |                           |                     |                      |

| <                       | DETAIL SBN                                                               |                           |
|-------------------------|--------------------------------------------------------------------------|---------------------------|
|                         |                                                                          | 31/08/2024                |
|                         |                                                                          | 1.000.000                 |
|                         |                                                                          | 1.000.000                 |
| Maks, Pemesana          |                                                                          | 000.000.000               |
| Farly Redemotio         |                                                                          |                           |
|                         |                                                                          | Tidak                     |
|                         | n<br>Aemorandum Info                                                     | Tidak                     |
|                         | n<br>Aemorandum Info<br>egistrasi terlebih<br>elum bertransaks           | Tidak<br>)<br>dahulu      |
| tilakan rr<br>Silakan r | n<br>Aemorandum Info<br>egistrasi terlebih<br>elum bertransaks<br>DAFTAR | Tidak<br>o<br>dahulu<br>i |

- 1. Pilih product Pdpt. Tetap/Fixed Income lalu pilih SBN
- 2. Jika tidak terdapat penawaran produk SBN, klik DAFTAR
- 3. Jika terdapat penawaran produk SBN, pilih produk

SBN yang Anda inginkan, lalu klik DAFTAR pada

halaman Detail SBN

Nasabah harus memiliki SID atau memiliki Rekening

Efek Reguler aktif di BNI Sekuritas terlebih dahulu,

- sebelum melakukan registrasi rekening SBN
- Registrasi rekening SBN hanya dapat dilakukan satu
- kali untuk setiap SID pada BIONS

### Registrasi SBN (2/2)

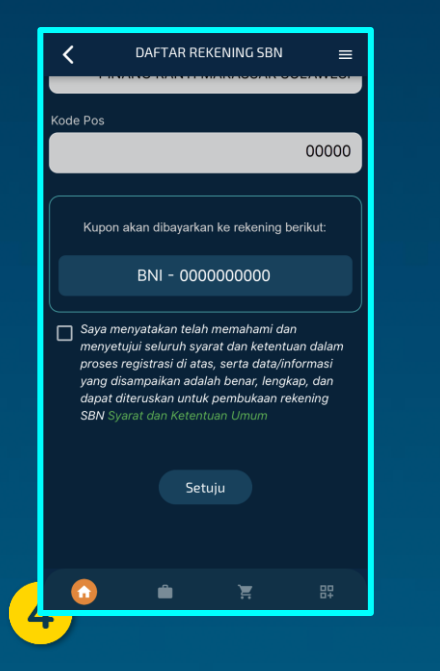

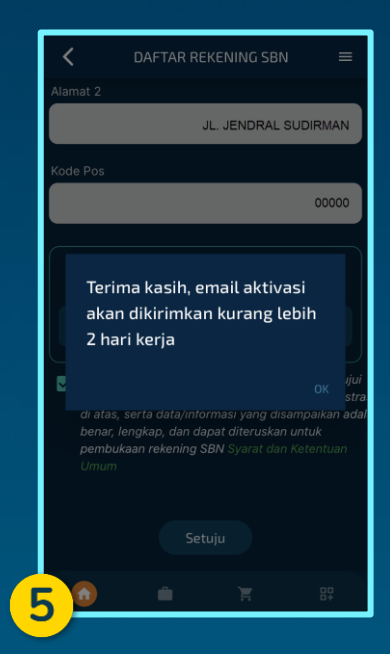

- Beri tanda centang pada checkbox tersedia sebagai tanda menyetujui s&k registrasi SBN, kemudian klik Setuju/Agree
   Akan muncul notifikasi terkait email aktivasi yang

akan dikirimkan kurang lebih 2 hari kerja

#### **Pemesanan SBN**

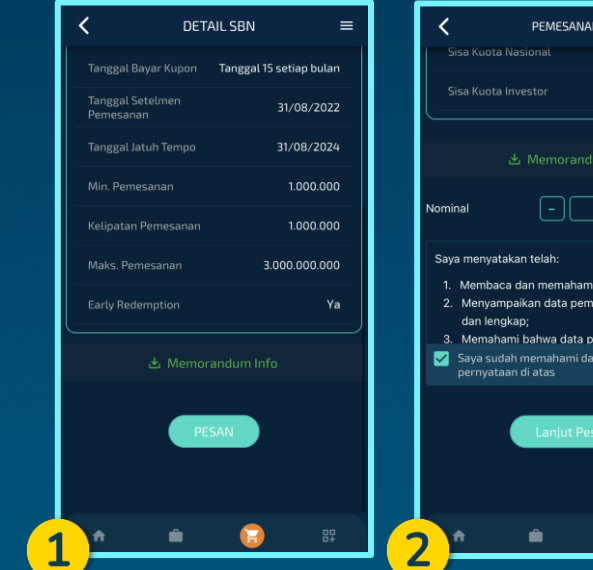

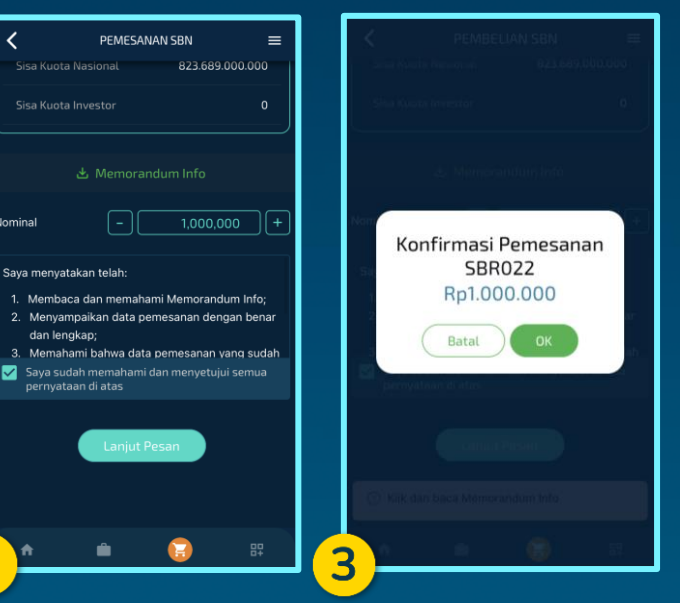

- 1. Pilih menu Pdpt. Tetap/Fixed Income, pilih SBN, lalu pilih produk yang Anda inginkan. Klik PESAN/ ORDER pada halaman Detail SBN 2. Klik dan download Memorandum Info. Masukkan nominal pemesanan sesuai dengan ketentuan Min. Pemesanan, Kelipatan Pemesanan, Sisa Kuota Nasional dan Sisa Kuota Investor. Beri tanda checkbox. Lalu klik centang pada Lanjut Pesan/Continue Order
- 3. Klik OK untuk konfirmasi pesanan Anda

### **Pembayaran SBN**

|                                         |                                | Pdpt. Tetap | Reksa Dana         | am                |
|-----------------------------------------|--------------------------------|-------------|--------------------|-------------------|
| SBR022                                  |                                |             |                    |                   |
| 1.000.000                               | Nominal                        | Status      |                    | Produk/Tanggal    |
| 31/08/2022                              | Tanggal Setelmen<br>Pemesanan  | Verified    | BUY<br>Rp1.000.000 | IR022<br>-08-2022 |
| xx000000000000000000000000000000000000  |                                | Completed   |                    | 000               |
| 000000000000000000000000000000000000000 |                                | Compteted   | Rp1.000.000        | 022<br>08-2022    |
| 14:58:42                                |                                | Completed   | BUY<br>Rp1.000.000 | R022<br>08-2022   |
| 08/08/2022                              | Tanggal Transaksi<br>Pemesanan |             |                    |                   |
|                                         |                                |             |                    |                   |
| 00000000000000000000                    |                                |             |                    |                   |
| 08/08/2022 15:18:43                     |                                |             |                    |                   |
|                                         |                                |             |                    |                   |
| <b></b>                                 | · ·                            | <u>e</u> e  | <u> </u>           |                   |

| Kode billing hanya berlaku sampai dengan batas waktu pembayaran yang sudah |
|----------------------------------------------------------------------------|
| ditentukan. Jadi, pastikan Anda melakukan pembayaran sebelum batas waktu   |
| pembayaran berakhir.                                                       |

ORDER DETAIL

Pemesanan

Pemesanan

3

≡

SBR022 1.000.000 31/08/2022

08/08/2022

| 1. | Pilih  | menu Or     | ders   | → Pc    | lpt. Te | tap/Fixed  |
|----|--------|-------------|--------|---------|---------|------------|
|    | Incom  | ie → SBN    | , lalu | pilih p | pesana  | in dengan  |
|    | status | s Verified  | untul  | k meli  | hat de  | tail order |
|    | dan k  | ode billing | 9      |         |         |            |
| 2  | KUL    | Dotuniul    | , D.   | ombo    | Jaran   | cobagai    |

- 2. Klik Petunjuk Pembayaran sebagai panduan untuk melakukan setor dana sesuai metode pembayaran yang diinginkan
- Ketika pembayaran berhasil, status pesanan berubah menjadi Completed dan Anda akan mendapatkan kode NTPN (Nomor Transaksi Penerimaan Negara)

# Early Redemption SBN (1/2)

|            |             |             | · —    |            |
|------------|-------------|-------------|--------|------------|
|            | Portofolio  | @ ≡         |        | <          |
| Saham      | Reksa Dana  | Pdpt. Tetap | 2      | Sei        |
| EBA        |             |             |        | No         |
| Tanggal    | Seri Produk | Nominal     |        |            |
| 08-08-2022 | SBR022      | 3.000.000   | · · ·  | D٦         |
| 05-08-2022 | ORI022      | 1.000.000   | ;      | ar<br>Per  |
|            |             |             | 1<br>F | ar<br>Per  |
|            |             |             | ,      | Tar<br>Rec |
|            |             |             | ;      | lar<br>Rei |
|            |             |             |        | lar<br>Rei |
|            |             |             |        |            |
| <b>^</b>   | <u> </u>    | 87          |        |            |

| <                             | Portofo   | lio Detail | ≡        |
|-------------------------------|-----------|------------|----------|
| Seri Produk                   |           |            | SBR022   |
| Nominal                       |           |            | .000.000 |
| ID Transaksi                  |           | XX00000000 | 000000   |
| Tanggal Transa<br>Pemesanan   | ksi       | 08/        | 08/2022  |
| Tanggal Setelm<br>Pemesanan   | ien       | 11,        | 01/2023  |
| Tanggal Mulai I<br>Redemption | Early     | 05/08/2022 | 02:45:00 |
| Tanggal Akhir E<br>Redemption | arly      | 24/08/2022 | 14:44:00 |
| Tanggal Setelm<br>Redemption  | nen Early | 31/        | 08/2022  |
|                               | RED       | EEM        |          |
| *                             |           | Ē          | 87       |

 Pilih menu Portofolio/Portfolio → Pdpt. Tetap/Fixed Income → SBN lalu pilih produk SBR yang ingin dilakukan early redemption
 Klik REDEEM

• Early Redemption ditujukan untuk Nasabah yang ingin melakukan pencairan lebih awal dari tanggal jatuh tempo

- Produk yang dapat dilakukan early redemption hanya produk SBR
- Early Redemption hanya dapat dilakukan pada waktu tertentu yaitu saat periode Early <u>Redemption dibuka</u>
- Early Redemption dapat dilakukan pada portfolio/setiap pemesanan yang sudah dilakukan.

### Early Redemption SBN (2/2)

| Min. Early Redemption                                                                                                    | 1.000.000                                |  |  |  |
|----------------------------------------------------------------------------------------------------|------------------------------------------|--|--|--|
| Kelipatan Early<br>Redemption                                                                                                    | 1.000.000                                |  |  |  |
| Maks. Early Redemption                                                                                                    | 50,00%                                   |  |  |  |
| Nominal Redeemable                                                                                                    | 1.000.000                                |  |  |  |
| Nominal     -     1,000,000     +       Saya menyatakan telah:     1.     Menyampaikan data early redemption dengan benar dan lengkap;       2.     Memahami bahwa data early redemption yang sudab disubnit itak danat diubab/dibatalkan |                                          |  |  |  |
| sudah disubmit tidak dapa                                                                                                    | t diubah/dibatalkan.                     |  |  |  |
| sudah disubmit tidak dapa Saya sudah memahami dan pernyataan di atas                                                                                                    | t diubah/dibatalkan.<br>menyetujui semua |  |  |  |
| sudah disubmit tidak dapa<br>Saya sudah memahami dan<br>pernyataan di atas                                                                                                    | t diubah/dibatalkan.<br>menyetujui semua |  |  |  |

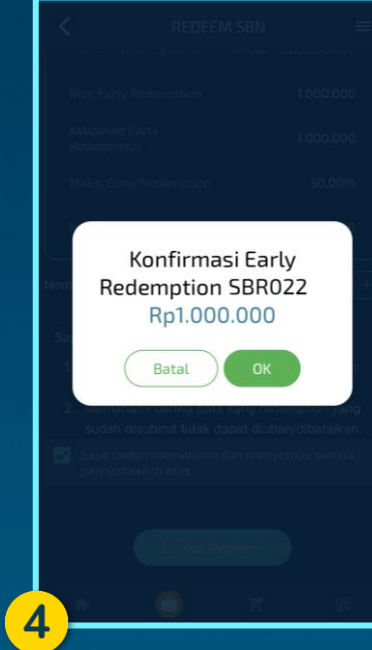

 Masukkan nominal sesuai dengan ketentuan Min.
 Early Redemption, Kelipatan Early Redemption, dan Maks. Early Redemption. Beri tanda centang pada checkbox. Lalu klik Lanjut Redeem/Continue Redeem

4. Klik OK untuk konfirmasi Early Redemption

#### **SBN Order List**

Menampilkan status order atas transaksi SBN yang dilakukan

| Verified  | Pemesanan sudah masuk sistem dan menunggu pembayaran                                                                  |  |
|-----------|----------------------------------------------------------------------------------------------------|--|
| Unpaid    | Pemesanan yang belum dilakukan pembayaran<br>sampai batas waktu pembayaran berakhir                                   |  |
| Completed | Pemesanan sudah berhasil dilakukan pembayaran<br>dan dipastikan akan memperoleh alokasi pada saat<br>tanggal setelmen |  |
| Confirmed | Early redemption sudah berhasil                                                                                       |  |
| Rejected  | Pemesanan atau early redemption yang ditolak, klik<br>reject order untuk melihat informasi reject lebih<br>detail     |  |

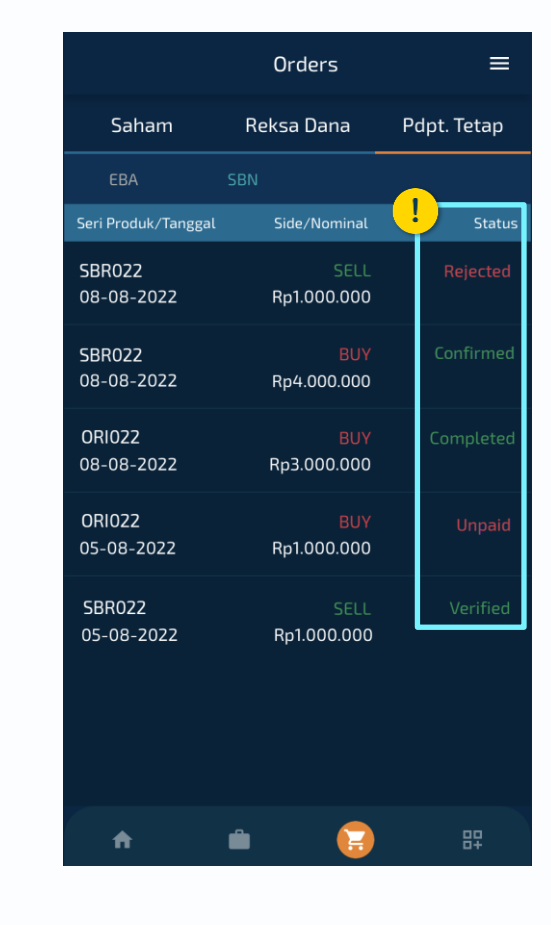

#### Transaksi Pasar Sekunder ORI

|            | Portofolio  | ≡ ø           |
|------------|-------------|---------------|
| Saham      | Reksa Dana  | a Pdpt. Tetap |
| EBA        |             |               |
| Tanggal    | Seri Produk | Nominal       |
| 08-08-2022 | SBR022      | 3.000.000     |
| 05-08-2022 | ORI022      | 2.000.000     |
|            |             |               |
| A          | $\bigcirc$  | <b>F</b> ==   |

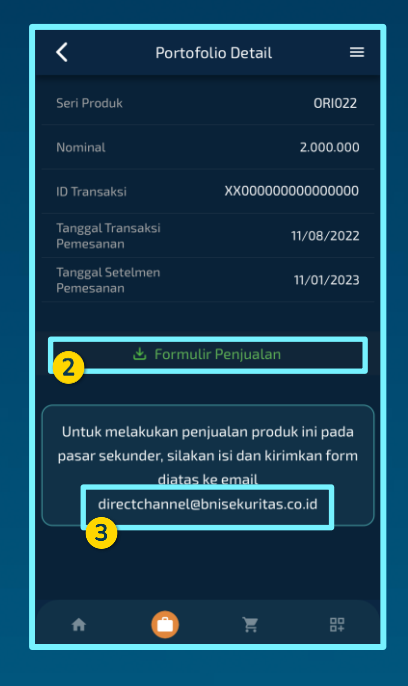

- 1. Masuk ke Menu Portofolio/Portfolio  $\rightarrow$  Pdpt. Tetap/Fixed
  - Income  $\rightarrow$  SBN, lalu pilih produk ORI yang ingin dijual
- 2. Download dan isi Formulir Penjualan/Sales Form
- 3. Kirimkan Formulir Penjualan yang telah diisi ke email directchannel@bnisekuritas.co.id
- Produk yang dapat dijual di Pasar Sekunder hanya produk SBN tradable seperti ORI
- BNI Sekuritas akan mencari lawan transaksi dan melakukan
  - penjualan sesuai dengan form yang diisi Nasabah
- Ketika proses penjualan selesai, Anda akan menerima

Konfirmasi Transaksi dan dana penjualan

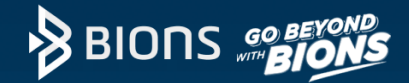

### Thank You!

#### **BIONS by BNI Sekuritas**

Sudirman Plaza, Indofood Tower Lt. 16 Jl. Jend. Sudirman Kav 76-78 Jakarta 12910

Email : customercare@bnisekuritas.co.id

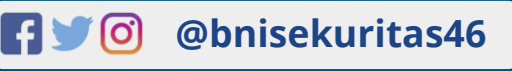

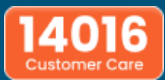

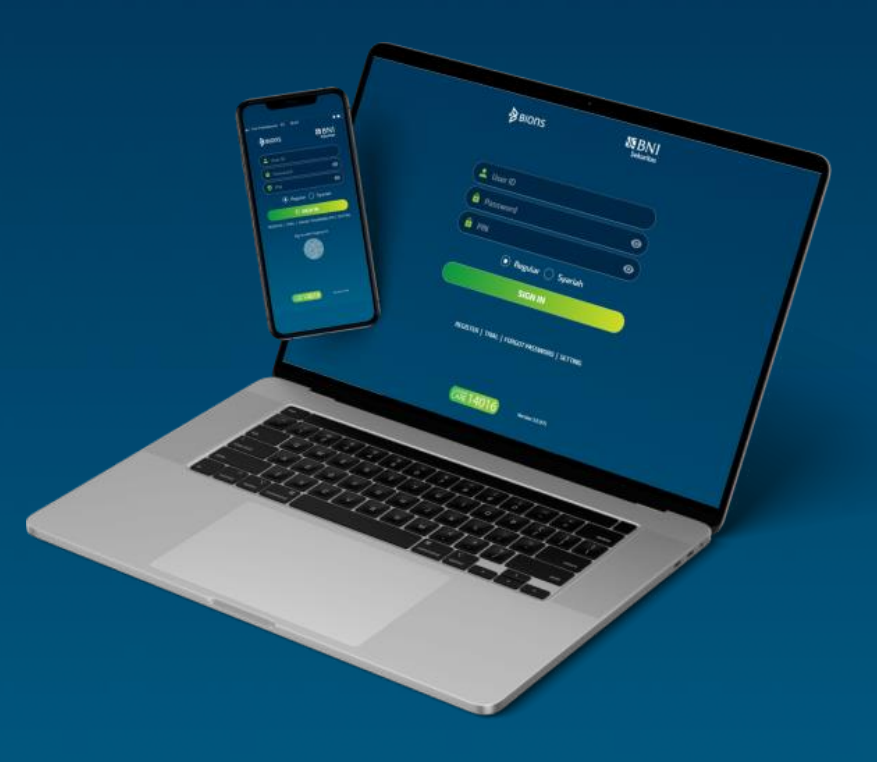